# ПРАКТИКУМ ИЗ КОРИШЋЕЊА РАЧУНАРА MS Word

# Задатак

Потребно је форматирати документ са називом "**document.docx**". Финални изглед документа након обраде свих ставки за лабораторијску вежбу дат је документом "**lab.pdf**". Финални изглед документа након обраде свих ставки дат је документом "**final.pdf**".

### Ставке за лабораторијску вежбу:

- 1. Подесити да се јединице мере приказују у центриметрима.
- 2. Подесити величину папира на А4.
- 3. Подесити оријентацију документа на Portrait.
- 4. Подесити маргине на **1.5см** лева и десна, **2.5см** горња и доња.
- 5. Уклонити све сувишне бланко знакове.
- 6. Исправити капитализацију у последњем поглављу.
- 7. Уместо ознака [FUSNOTA, tekst] додати фусноте са задатим текстом. Фусноте форматирати коришћењем фонта "Arial" величине **8pt, italic**.
- 8. За сваку ставку у делу "Literatura" додати нови извор цитирања према наведеним информацијама.
- 9. Све ознаке [LITERATURA[X]] у тексту заменити цитирањем одговарајућег извора. Након тога обрисати цео одељак "Literatura". За стил литературе изабрати IEEE.
- 10. У заглављу треба да се налази текст означен са **Header** поравнат уз десну ивицу. Након додавања заглавља обрисати из документа текст означен са **Header**.
- 11. Направити стилове са следећим особинама:
  - а. "MojStilo" користећи фонт "Arial" величине 40pt, bold, подвучен и центриран.
  - b. "MojStil1" користећи фонт "Verdana" величине 40pt, italic, центриран і подвучен испрекиданом линијом овог типа.
  - с. "MojStil2" користећи фонт "Georgia" величине 12pt, bold и са опцијом "Small caps". Обезбедити да текст форматиран са овим стилом увек почиње на новој страни.
  - "MojStil3" користећи фонт "Comic Sans MS" величине 20pt, bold и са опцијом "Small caps".
  - e. "MojStil4" користећи фонт "Constantia" величине 16pt, bold и са опцијом "Small caps".
- 12. Потребно је обезбедити нумерацију наслова поглавља и потпоглавља коришћењем листе у више нивоа (Multilevel list). У ту сврху направити нови стил листе у више нивоа са називом "MojaLista". Са првим нивоом листе асоцирати стил "MojStil3", а са другим нивоом листе стил "MojStil4". Први ниво листе треба да буде нумерисан по формату "1. [HACЛOB]", а други ниво листе по формату "1.1. [HACЛOB]", односно нумерација другог нивоа треба да садржи и број поглавља и број потпоглавља.
- 13. Применити "MojStilO" на наслов рада. Приликом примене стила избрисати текст написан црвеном бојом.
- 14. Применити **"MojStil1"** на наслов рада на енглеском. Приликом примене стила избрисати текст написан црвеном бојом.
- 15. Применити **"MojStil2"** на наслов апстракта. Приликом примене стила избрисати текст написан црвеном бојом.
- 16. Применити **"MojStil3**" на све наслове поглавља. Приликом примене стила избрисати текст написан црвеном бојом.

- 17. Применити **"MojStil4"** на све наслове потпоглавља. Приликом примене стила избрисати текст написан црвеном бојом.
- 18. Садржај апстракта форматирати користећи фонт **"Times New Roman",** величине **10pt** и **italic**. Подесити да параграфи из апстракта имају једноструки проред и обострано поравнање (justified alignment). Приликом форматирања избрисати текст написан црвеном бојом.
- 19. Садржај поглавља и потпоглавља форматирати користећи фонт **"Times New Roman",** величине **10pt**. Подесити да параграфи имају једноструки проред и обострано поравнање (justified alignment). Приликом форматирања избрисати текст написан црвеном бојом.
- 20. Имена аутора и њихове институције се пишу испод наслова рада коришћењем фонта "Times New Roman", величине **10pt** и потребно је да су аутори рада **хоризонтално центрирани**. Насловна страна треба да садржи само наслове рада, ауторе и њихове институције. Приликом форматирања избрисати текст написан црвеном бојом. Аутори се пишу по формату:

### АУТОР1<sup>1</sup>, АУТОР2<sup>1</sup>, АУТОР3<sup>2</sup> <sup>1</sup>ИНСТИТУЦИЈА1, <sup>2</sup>ИНСТИТУЦИЈА2

- 21. Креирати нову лабелу са називом "Slika".
- 22. На места означена са **[SLIKA[X], tekst]** убацити одговарајућу слику. Слике је потребно центрирати и прилагодити величини странице уз одржавање односа ширине и висине.
- 23. Подесити да је обмотавање текста око слика "In Line with Text".
- 24. Свакој слици додати натпис. Као текст натписа убацити **tekst** који се налази у ознаци **[SLIKA[X], tekst]**. Потребно је да натпис буде облика "**Slika [X]. [TEKST]**", где **Slika** потиче од претходно креиране лабеле "**Slika**", **[X]** је нумерација слике, а **[TEKST]** је текст натписа. Слике нумерисати бројевима. Натписе форматирати коришћењем фонта "Georgia" величине **12pt**. Натписи су изнад слике и поравнати по средини.
- 25. Уместо ознака [**REFERENCA** => **SLIKA**[**X**]] убацити референцу на одговарајућу слику обликовану као хиперлинк. Потребно је да референце на слике буду по формату **Slika** [**X**].
- 26. Креирати нови стил са називом **"Literatura**" користећи фонт **"Comic Sans MS**" величине **20pt, bold** и са опцијом **"Small caps**". Потребно је обезбедити да се текст форматиран овим стилом увек налази на почетку нове странице.
- 27. На основу цитираних извора потребно је креирати нови одељак документа са насловом "Literatura". Наслов овог одељка форматирати коришћењем стила "Literatura".
- 28. Направити нови стил са називом **"Sadrzaj**" користећи фонт **"Times New Roman**", величине **20pt**. Обезбедити да се текст форматиран овим стилом увек налази на почетку нове странице.
- 29. На другој страници убацити само садржај са насловом **"Sadrzaj**". На наслов садржаја применити стил **"Sadrzaj**". Потребно је да се сви наслови поглавља и потпоглавља налазе у садржају и да су форматирани као хиперлинкови.
- 30. Потребно је нумерисати странице. Обезбедити да се нумерација налази у дну странице поравната уз леву ивицу.

### Ставке за самосталну вежбу:

- 32. Уколинити све сувишне празне предове.
- 33. Подесити "Gutter" на 2cm. Дата маргина се налази на левој страни папира.
- 34. Потребно је да се у заглављу, поред текста означеног са **Header**, налази данашњи датум и време у формату **dd.mm.yyyy hh:mm:ss**. Потребно је обезбедити да се приликом сваког отварања документа датум и време аутоматски ажурирају.
- 35. У заглављу, поред текста означеног са **Header**, треба додати своје име и презиме, али тако да оно представља линк који омогућава слање електронске поште на ваш студентски налог.
- 36. Обезбедити да се текст у заглављу налази **1ст** од врха странице.
- 37. Подесити да размак након текста форматираног са новокреираним стилова буде 2pt.
- 38. Обезбедити да последња два поглавља увек почињу на новој страни.
- 39. Размак параграфа из апстракта од следећег и претходног параграфа подесити на 2pt.
- 40. Подесити да је прва линија апстракта увучена за 2ст.
- 41. Размак параграфа из поглавља и потпоглавља од следећег и претходног параграфа подесити на **4pt**.
- 42. Наслов рада, наслов рада на енглеском, аутори и њихове институције треба да буду вертикално центрирани на насловној страници.
- 43. Подесити да први пасус првог поглваља почиње словом које се протеже у три линије, при чему је прво слово удаљено **1сm** од текста.
- 44. Уместо ознака [JEDNAČINA[X]] убацити следеће једначине:

a. 
$$Q_x = \iint_{-\infty}^{\infty} f(t) \cdot e^{-i\omega t} \cdot t \cdot dt$$
  
b. 
$$A = \begin{bmatrix} x_{11} & 0 & 1 \\ x_{22} & 5 & \pi \end{bmatrix}$$
  
c. 
$$S = \sum_{n=0}^{N} \frac{1}{1+x^n}$$

Приликом убацивања једначина препоручује се коришћење скраћеница, односно пречица, доступних у документу **EquationEditor.pdf**. Једначине форматирати коришћењем фонта **"Cambria Math"** величине **12pt**.

- 45. Креирати нову лабелу са називом "Jednacina".
- 46. Свакој једначини додати натпис у облику броја у заградама поравнатог уз десну ивицу. За натпис искористити лабелу са називом **"Jednacina"**. Приликом додавања натписа искористити знак **"#"** за поравнање уз десну ивицу.
- 47. Убацити табелу са следећим садржајем на место означено са [TABELA, tekst]. За све ћелије које се простиру у више колона/редова користити опцију "Merge cells". Табела је поравната уз леву ивицу.

| CELLO |       | CELL1  | CELL2 |  |
|-------|-------|--------|-------|--|
| CELLU |       | CELL3  |       |  |
| CELL5 | CELL6 | CELL7  | CELL4 |  |
| CELL8 |       | CELL 9 |       |  |

- 48. Садржај ћелија форматирати коришћењем фонта "Arial" величине **16pt**, italic. Садржај ћелија поравнати по средини и хоризонтално и вертикално. Величине ћелија подесити помоћу опције "Auto fit content".
- 49. Креирати нову лабелу са називом "Tabela".
- 50. Додати натпис претходно креираној табели са текстом из дела tekst из ознаке [TABELA, tekst]. Потребно је да натпис буде облика "Tabela [X]. [TEKST]", где Tabela потиче од претходно креиране лабел са називом "Tabela", [X] је нумерација, а [TEKST] је текст натписа. Табеле нумерисати бројевима. Натпис форматирати коришћењем фонта "Georgia" величине 12pt и обезбедити да се налази испод табеле поравнат уз леву ивицу.

- 51.Уместо осталих ознака [**REFERENCA** => **X**] убацити референцу на објекат X (табелу, једначину, наслов поглавља или потпоглавља...) обликовану као хиперлинк. Потребно је да референце на табеле буду по формату **Tabela** [**X**], референце на једначине буду по формату ([**X**]), а референце на наслове поглавља или потпоглавља буду само бројеви.
- 52. Сва поглавља сем последња два подесити да се простиру у две колоне међусобно размакнуте **2сm**. Слике, табеле и једначине прилагодити ширини једне колоне.
- 53. Креирати нови стил са називом **"Tabela**" користећи фонт **"Comic Sans MS**" величине **20pt, bold** и са опцијом **"Small caps**". Потребно је обезбедити да се текст форматиран овим стилом увек налази на почетку наредне странице.
- 54. На основу натписа додатих сликама, табелама и једначинама креирати списак слика, табела и једначина. Потребно је да се сваки списак налази на засебној страници на крају документа. Ставке сваког списка обликовати као хиперлинкове ка одговарајућим објектима. Потребно је да наслови спискова буду "Slike", "Tabele" и "Jednacine", репсективно. Наслове спискова форматирати коришћењем стила "Tabela".
- 55. Обезбедити да документ има водени жиг. У ту сврху искористити приложену слику са називом watermark.png.
- 56. На крају рада нацртати срце и додати унутар њега слику **teddy.png**.
- 57. Додати један text box са текстом "Happy Valentine's day".
- 58. Груписати претходно додате објекте тако да се приликом померања померају оба објекта заједно.
- 59. Обезбедити да се насловна страница и страница са садржајем не нумеришу, али да нумерација креће од броја 1.
- 60. Додати коментар на наслов првог поглавља. Потребно је да коментар буде ауторизован вашим именом и презименом.
- 61. Додати одговор на претходно додати коментар. Потребно је да одговор буде ауторизован вашим именом и презименом.
- 62. Обезбедити да само страница са садржајем има "Landscape" оријентацију.
- 63. Обрисати последњу реченицу последњег пасуса са опцијом "Track changes".
- 64. Прихватити претходну измену документа.
- 65. Ажурирати садржај.
- 66. Поред наслова рада на енглеском додати симбол ®.
- 67. Заокружити прво слово апстракта помоћу опције "Enclose Characters".
- 68. Креирати .pdf документ од страница 1-3 .docx документа.
- 69. Поставити произвољну шифру на документ.

|  | <br> |   |  |
|--|------|---|--|
|  |      |   |  |
|  |      | 1 |  |
|  |      |   |  |
|  |      |   |  |
|  |      |   |  |
|  |      |   |  |
|  |      |   |  |
|  |      |   |  |
|  |      |   |  |
|  |      |   |  |
|  |      |   |  |
|  |      |   |  |
|  |      |   |  |
|  |      |   |  |
|  |      |   |  |